### MỤC LỤC

-----00000------

#### <u>Chương 1</u> Tổng quan về USB-mkII

| 1. | Giới thiêu                       | . 2 |
|----|----------------------------------|-----|
| 2. | Bắt đầu                          | . 2 |
| 3. | Cài đặt AVR Studio và USB driver | . 3 |
| 4. | Chip Support                     | . 7 |

#### Chương 2 Phần cứng - Kết nối USB-mkII

| I.        | Mô tả phần cứng                                        | 10 |
|-----------|--------------------------------------------------------|----|
| 1.        | USB                                                    | 10 |
| 2.        | MCU                                                    | 10 |
| 3.        | Tình trạng đèn LED                                     | 10 |
| II.       | Kết nối USB-mkII                                       | 11 |
| 1.        | Kết nối USB-mkII với PC                                | 11 |
| 2.        | Kết nối USB-mkII đến Chíp đích                         | 14 |
| 3.        | Kết nối USB-mkII với AVR Studio                        | 17 |
| 3.        | Kết nối USB-mkII với Codevision AVR                    | 19 |
| <u>Ch</u> | <u>ương 3</u> Xử lý sự cố<br>Unớng dẫn khắc nhục gự cấ | 21 |
| 1.        |                                                        | 21 |
| Ζ.        | Một số chủ ý quân trộng                                | 22 |
| Liê       | n hệ nhà sản xuất                                      | 23 |

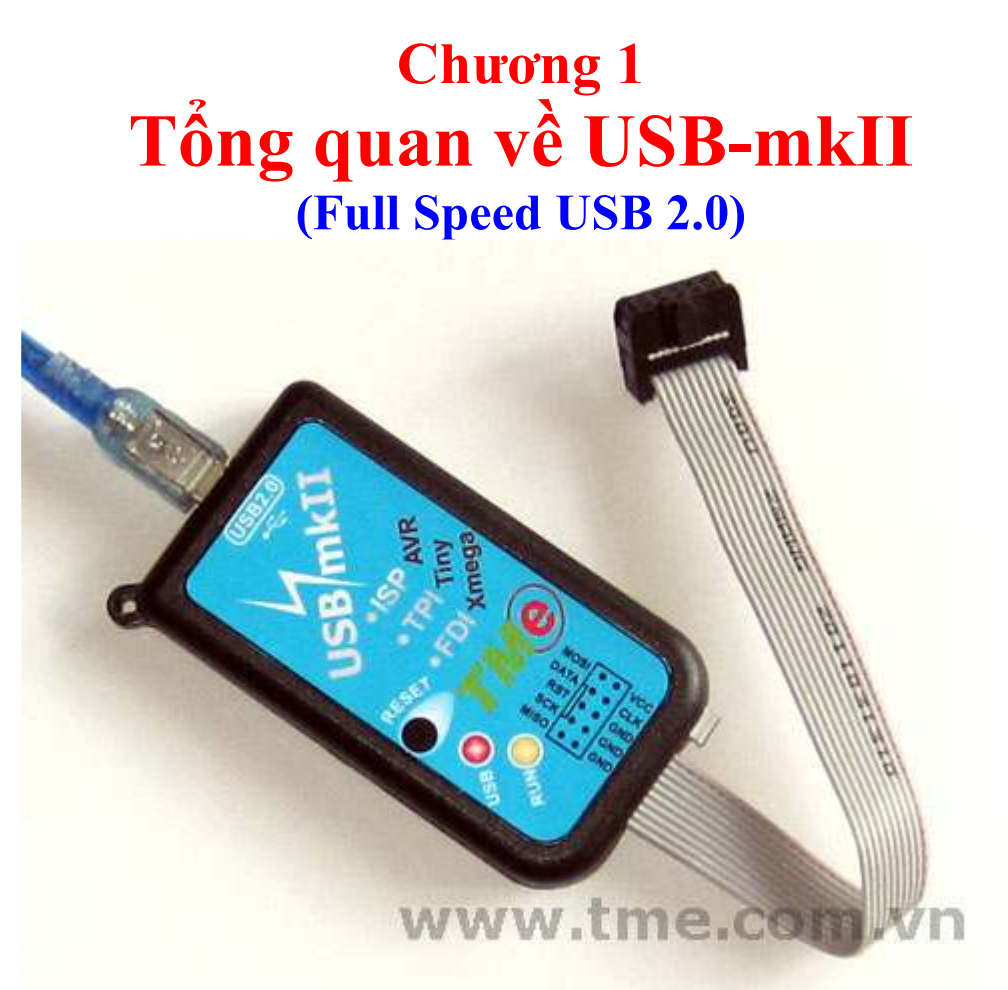

#### 1.1 Giới thiệu:

**USB-mkII** (Pull speed USB 2.0) kết hợp với AVR Studio tạo thành một công cụ tuyệt vời để Programmer cho AT89S51/52, Attiny, AVR 8-bit RISC, và đặc biệt là XMEGA AVR microcontrollers, qua giao diện ISP, PDI và TPI, tốc độ nạp cực nhanh.

Một số tính năng chính của USB-mkII:

- Tương thích AVR Studio (AVR Studio 4.12 hoặc mới hơn)
- Hỗ trợ AT89S, Attiny, tất cả AVR 8-bit RISC, đặc biệt XMEGA AVR
- Programmer flash và EEPROM
- Hỗ trợ Fuses và lập trình lock bit
- Dễ dàng nâng cấp firmware qua cổng USB để hỗ trợ các Chíp tương lai
- Hỗ trợ mục tiêu điện áp mặc định 5V (nếu sử dụng điện áp thấp hơn phải tháo jumper và cấp nguồn ngoài)
- Điều chỉnh tốc độ lập trình (tần số SCK 50Hz đến 8MHz)
- Tốc độ USB 2.0
- Cấp nguồn từ USB, không cần nguồn điện bên ngoài

**USB-mkII** được hỗ trợ bởi AVR Studio. Cập nhật các phiên bản mới của AVR Studio được tìm thấy trên <u>http://www.atmel.com/products/AVR/</u>

Ngoài ra USB-mkII còn được hỗ trợ trên các trình biên dịch khác như Codevision AVR, Image Craft ...

#### 1.2 Bắt đầu

Xin vui lòng đọc phần này trước khi kết nối USB-mkII vào máy tính hoặc chip đích.

Thực hiện theo thứ tự bốn bước để bắt đầu sử dụng USB-mkII:

- 1. Cài đặt AVR Studio và USB driver
- 2. Kết nối **USB-mkII** vào máy tính, và tự động dò tìm phần cứng mới (AVRISP mkII) trên máy tính
- 3. Khởi động AVR Studio và kết nối chọn phần cứng AVRISP mkII
- 4. Kết nối **USB-mkII** đến chíp đích

Để sử dụng USB-mkII cần phải cài đặt AVR Studio và USB driver.

Lưu ý: AVR Studio và USB driver phải được cài đặt **trước khi USB-mkII** được kết nối với máy tính.

#### Yêu cầu hệ thống

Các phần cứng và phần mềm yêu cầu tối thiểu là:

- Pentium (Pentium II hoặc cao hơn là đề nghị)
- 64 MB RAM
- 100 MB đĩa cứng trống để cài đặt AVR Studio 4.12 hoặc mới hơn
- Windows ® 98, Windows ME, Windows ® 2000 hoặc Windows ® XP
- Cổng USB, tự cấp nguồn (200mA yêu cầu)

**Lưu ý:** Windows 95 và Windows NT không hỗ trợ USB, do đó không thể sử dụng với USB-mkII.

#### 1.3 Cài đặt AVR Studio và USB driver

**Lưu ý: USB-mkII** đòi hỏi AVR Studio 4.12 hoặc sau đó. Phiên bản mới nhất của AVR Studio có thể được tìm thấy tại: <u>www.atmel.com/products/AVR/</u>

Phần mềm AVR studio có trong đĩa CD kèm theo. việc cài đặt rất đơn giản, bạn chỉ cần chạy file aStudio4b460.exe trong thư mục Software và làm theo hướng dẫn mặc định của phần cài đặt là được.

Trong quá trình cài đặt AVR studio bạn cần chú ý chọn vào hộp kiểm **"Install/Upgrade USB Driver"** để cài đặt USB driver, các USB Driver sẽ tự động được cài đặt, như hình sau:

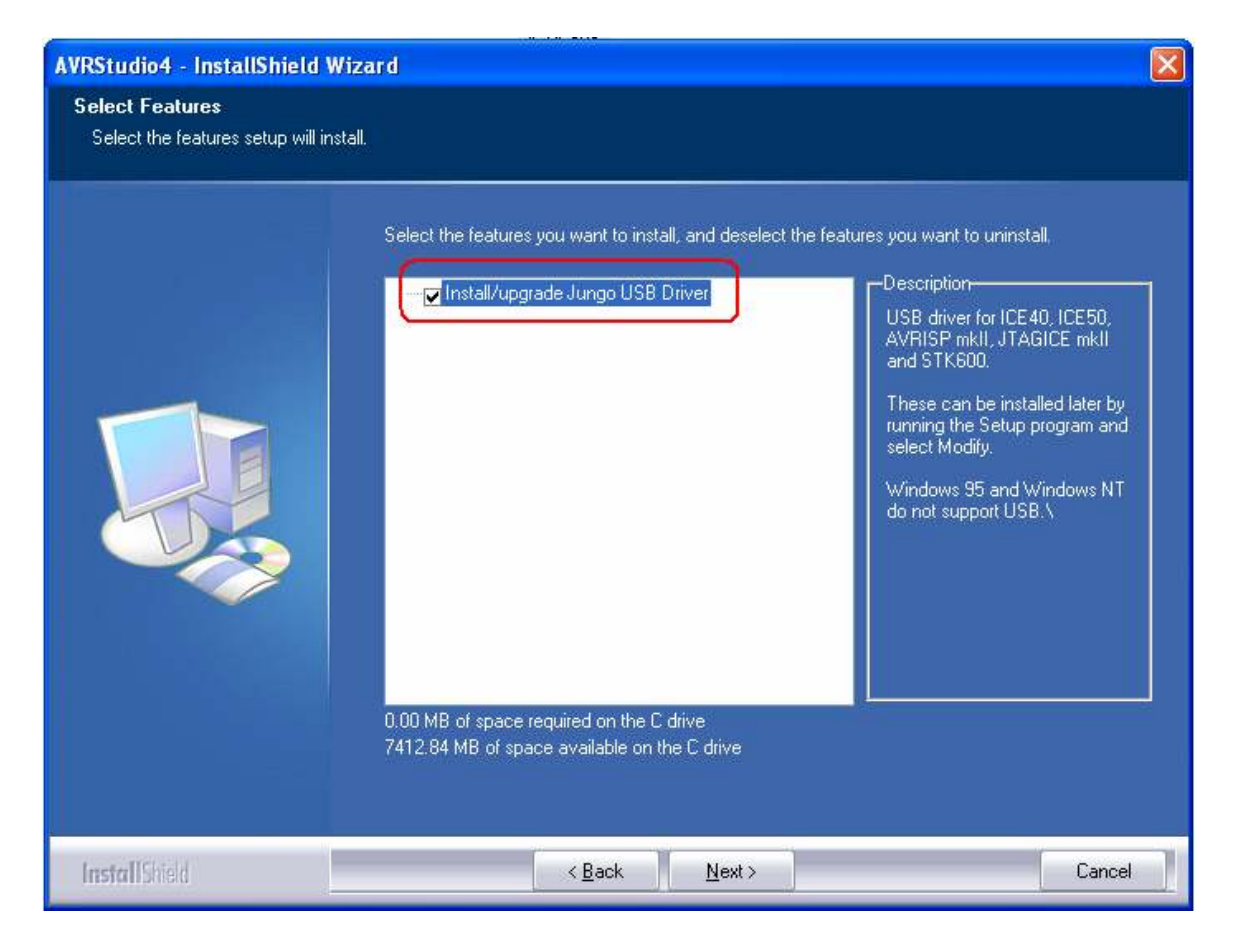

Nhấn Next để tiếp tục cho đến khi quá trình cài đặt hoàn thành.

#### 📕 Cài đặt USB Driver sau khi AVR Studio được cài đặt

Nếu trong quá trình cài AVR Studio bạn chưa cài đặt USB Driver hay bạn đã cài AVR Studio từ trước mà không nhớ đã cài đặt USB Driver hay chưa, bạn không cần phải cài lại AVR Studio, USB Driver có thể được cài đặt ngay cả sau khi AVR Studio đã được cài đặt, bằng cách làm theo các bước sau:

- 1. Vào "Start" chọn "Control Panel"
- 2. Chon "Add or Remove Programs"
- 3. Chọn "AVRStudio4" trong cửa số "Add or Remove Programs"

| 🐻 Add or Re                  | move Programs                                                                   |               |           | × |
|------------------------------|---------------------------------------------------------------------------------|---------------|-----------|---|
|                              | Currently installed programs:                                                   | Sort by: Name | ~         |   |
| C <u>h</u> ange or<br>Remove | T111 AT91-ISP v1.13 ATMEL AT91 ISP Solution                                     | Size          | 35.40MB 🎽 | ~ |
| Programs                     | 🔁 Atheros Communications Inc.(R) L2 Fast Ethernet Driver                        | Size          | 1.03MB    |   |
| -                            | 🛊 AVRStudio4                                                                    | Size          | 70.93MB   |   |
| Add New                      | Click here for support information.                                             | Used          | rarely    |   |
| Programs                     |                                                                                 | Last Used On  | 4/13/2011 |   |
| T-                           | To change this program or remove it from your computer, click Change or Remove. | Change        | Remove    |   |
| Add/Remove                   | 退 CADopia IntelliCAD 4                                                          | Size          | 33.55MB   |   |
| Windows                      | 🍯 Canon LBP3000                                                                 |               |           |   |
| components                   | 📙 Chinese Simplified Fonts Support For Adobe Reader 9                           | Size          | 30.83MB   |   |
|                              | K CodeVisionAVR V2.03.4                                                         | Size          | 10.68MB   |   |
| Set Program                  | CorelDRAW Graphics Suite 12                                                     | Size          | 329.00MB  |   |
| Access and<br>Defaults       | 🔁 Crystal10                                                                     | Size          | 46.53MB   |   |
|                              | EPROM                                                                           | Size          | 685.00MB  |   |
|                              | EPROM PCB50a(0.98D11)                                                           | Size          | 2.39MB    |   |
|                              | B EPSON Printer Software                                                        |               |           |   |
|                              | o Google Chrome                                                                 | Size          | 173.00MB  |   |
|                              | HI-TECH C Compiler for the PIC10/12/16 MCUs V9.80PL0                            | Size          | 19.63MB   |   |
|                              | 셵 Intel(R) Graphics Media Accelerator Driver                                    | 101,013       |           | ~ |

# Click vào nút "Change" Chọn "Modify"

| <b>√elcome</b><br>Modify, repair, or remove the p | rogram.                                                                                                    |
|---------------------------------------------------|----------------------------------------------------------------------------------------------------|
|                                                   | Welcome to the AVRStudio4 Setup Maintenance program. This program lets you modify the<br>current installation. Click one of the options below. |
|                                                   | <ul> <li>Modify</li> <li>Select new program features to add or select currently installed features to remove.</li> </ul>                       |
|                                                   | Repair Reinstall all program features installed by the previous setup.                                                                         |
|                                                   | <ul> <li>Remove</li> <li>Remove all installed features.</li> </ul>                                                                             |
|                                                   |                                                                                                    |
| InetallChield                                     | < Back Next > Cancel                                                                                                    |

Thien Minh Electronic Solutions Co.Ltd (TMe)

#### Nhấn Next

#### 6. Chon "Install/upgrade USB Driver"

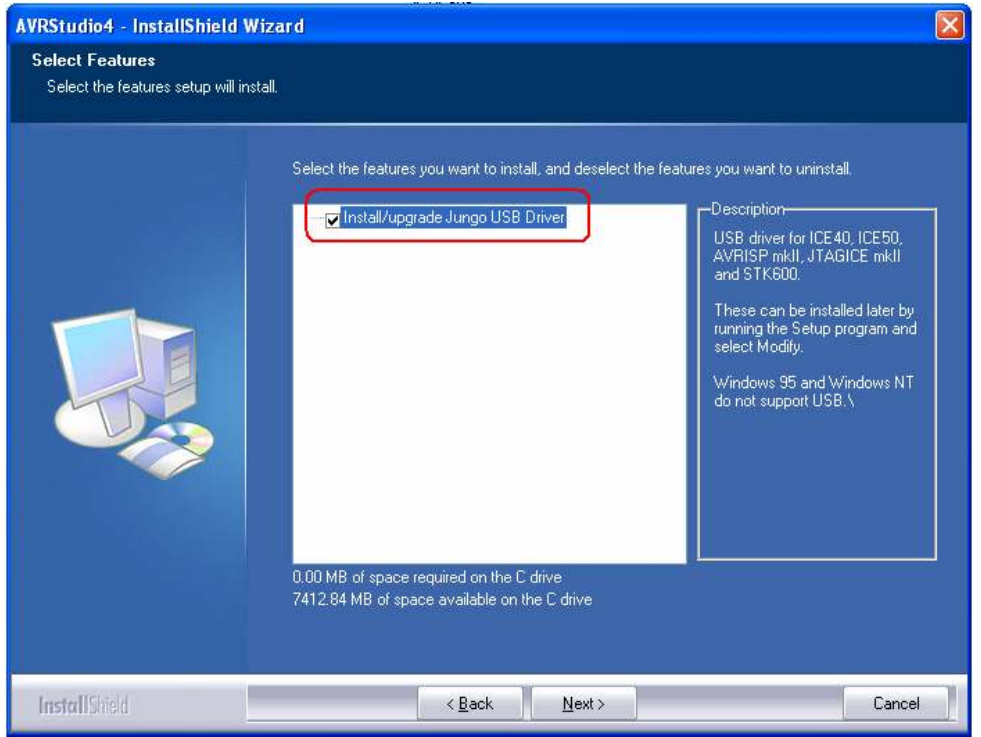

Nhấn Next, USB Driver sẽ tự động được cài đặt 1.4 Chip Supported

**USB-mkII** hỗ trợ AT89S51/52,Attiny, tất cả AVR 8-bit RISC và đặc biệt Xmega microcontrollers. Hỗ trợ cho các thiết bị mới sẽ được thêm vào với các phiên bản mới của AVR Studio. Các phiên bản mới nhất của AVR Studio luôn luôn có sẵn từ <u>www.atmel.com/products/AVR/</u>

| Tiny      | Mega          | Xmega         | Khác      |
|-----------|---------------|---------------|-----------|
| ATtiny12  | ATmega128     | AT xmega128A1 | AT86RF401 |
| ATtiny13  | ATmega1280    | AT xmega128A3 | AT89S51   |
| ATtiny13A | ATmega1281    | AT xmega128D3 | AT89S52   |
| ATtiny15  | ATmega1284P   | AT xmega16A4  | AT90PWM2  |
| ATtiny167 | ATmega128A    | AT xmega16D4  | AT90PWM2B |
| ATiny22   | ATmega128RFA1 | AT xmega192A3 | AT90PWM3  |
| ATiny2313 | ATmega16      | AT xmega192D3 | AT90PWM3B |

Các Chíp sau đây được hỗ trợ: (Phiên bản AVR Studio 4.18)

Thien Minh Electronic Solutions Co.Ltd (TMe)

| ATiny2313A | ATmega162    | AT xmega256A3   | AT90PWM216     |
|------------|--------------|-----------------|----------------|
| ATtiny24   | ATmega164P   | AT xmega256A3B  | AT90PWM316     |
| A Ttiny24  | ATmoga164DA  | AT xmega256D3   |                |
| ATtiny24A  | AT mega104PA | AT XIIIega230D3 | A T 90P W M 81 |
| Altiny25   | Almega165    | AT xmega32A4    | AT90SCR100H    |
| ATtiny26   | ATmega165P   | AT xmega32D4    | AT90CAN32      |
| ATtiny261  | ATmega165PA  | AT xmega64A1    | AT90CAN64      |
| ATtiny261A | ATmega168    | AT xmega64A3    | AT90CAN128     |
| ATtiny43U  | ATmega168P   | AT xmega64D3    | AT90USB162     |
| ATtiny44   | ATmega168PA  |                 | AT90USB646     |
| ATtiny44A  | ATmega169    |                 | AT90USB647     |
| ATtiny45   | ATmega169P   |                 | AT90USB1286    |
| ATtiny461  | ATmega169PA  |                 | AT90USB1287    |
| ATtiny461A | ATmega16A    |                 | AT90USB82      |
| ATtiny48   | ATmega16HVA  |                 |                |
| ATtiny84   | ATmega16HVB  |                 |                |
| ATtiny85   | ATmega16M1   |                 |                |
| ATtiny861  | ATmega16U2   |                 |                |
| ATtiny861A | ATmega16U4   |                 |                |
| ATtiny87   | ATmega2560   |                 |                |
| ATtiny88   | ATmega2561   |                 |                |
|            | ATmega32     |                 |                |
|            | ATmega324P   |                 |                |
|            | ATmega324PA  |                 |                |
|            | ATmega325    |                 |                |
|            | ATmega3250   |                 |                |
|            | ATmega3250P  |                 |                |
|            | ATmega325P   |                 |                |
|            | ATmega328P   |                 |                |
|            | ATmega329    |                 |                |
|            | ATmega3290   |                 |                |
|            | ATmega3290P  |                 |                |
|            | ATmega329P   |                 |                |

Thien Minh Electronic Solutions Co.Ltd (TMe)

| ATmega32A   |   |
|-------------|---|
| ATmega32C1  |   |
| ATmega32HVI | 3 |
| ATmega32M1  |   |
| ATmega32U2  |   |
| ATmega32U4  |   |
| ATmega32U6  |   |
| ATmega48    |   |
| ATmega48P   |   |
| ATmega48PA  |   |
| ATmega64    |   |
| ATmega640   |   |
| ATmega644   |   |
| ATmega644P  |   |
| ATmega644PA | · |
| ATmega645   |   |
| ATmega6450  |   |
| ATmega649   |   |
| ATmega6490  |   |
| ATmega649P  |   |
| ATmega64A   |   |
| ATmega64C1  |   |
| ATmega64M1  |   |
| ATmega8     |   |
| ATmega8515  |   |
| ATmega8535  |   |
| ATmega88    |   |
| ATmega88P   |   |
| ATmega88PA  |   |
| ATmega8A    |   |
| ATmega8HVA  |   |
| ATmega8U2   |   |

## Chương 2 Phần cứng - Kết nối AVRISP mkII

Để kết nối **USB- mkII** với máy tính và chip đích phải lưu ý rằng AVR Studio và USB Driver phải được cài đặt.

USB- mkII phải được kết nối với máy tính trước khi kết nối nó đến Chíp đích.

#### I. Mô tả phần cứng

Sơ đồ khối của phần cứng USB- mkII được mô tả dưới đây:

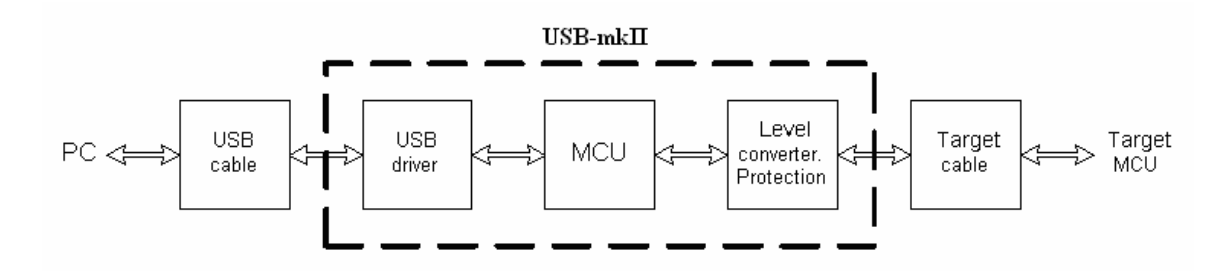

#### 1. USB

Giao diện USB 2.0 tốc độ cao Cổng kết nối *USB- mkII* với PC (bao gồm việc cấp nguồn và truyền dữ liệu)

#### **2. MCU**

MCU kiểm soát xử lý tất cả thông tin liên lạc giữa Chíp đích và giao diện phần mềm.

**USB- mkII** hoàn toàn do phần mềm AVR Studio điều khiển, không cần cấu hình cho **USB- mkII**.

#### 3. Tình trạng đèn LED

Trên AVRISP mkII sử dụng 2 LED để báo trạng thái: LED Đỏ - USB : chỉ báo tình trạng kết nối USB LED Vàng- RUN: mkII đang thực hiện tác vụ

#### II. Kết nối AVRISP mkII

#### 1. Kết nối USB-mkII với PC

Sau khi cài đặt AVR Studio, cắm cáp USB vào cổng USB bất kỳ của PC, đầu còn lại cắm vào *USB- mkII*, nếu đây là lần đầu tiên *USB- mkII* được kết nối với PC, Windows sẽ nhận dạng phần cứng mới:

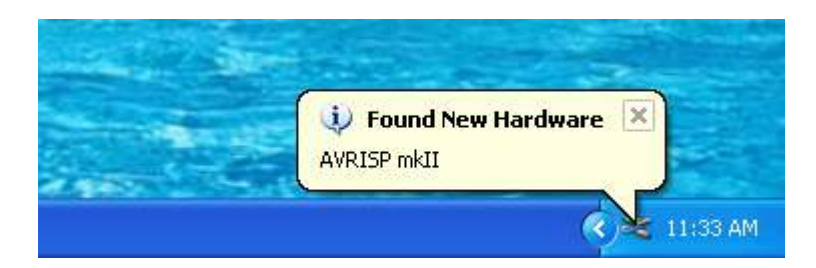

Sau vài giây hộp thoại dưới đây sẽ xuất hiện:

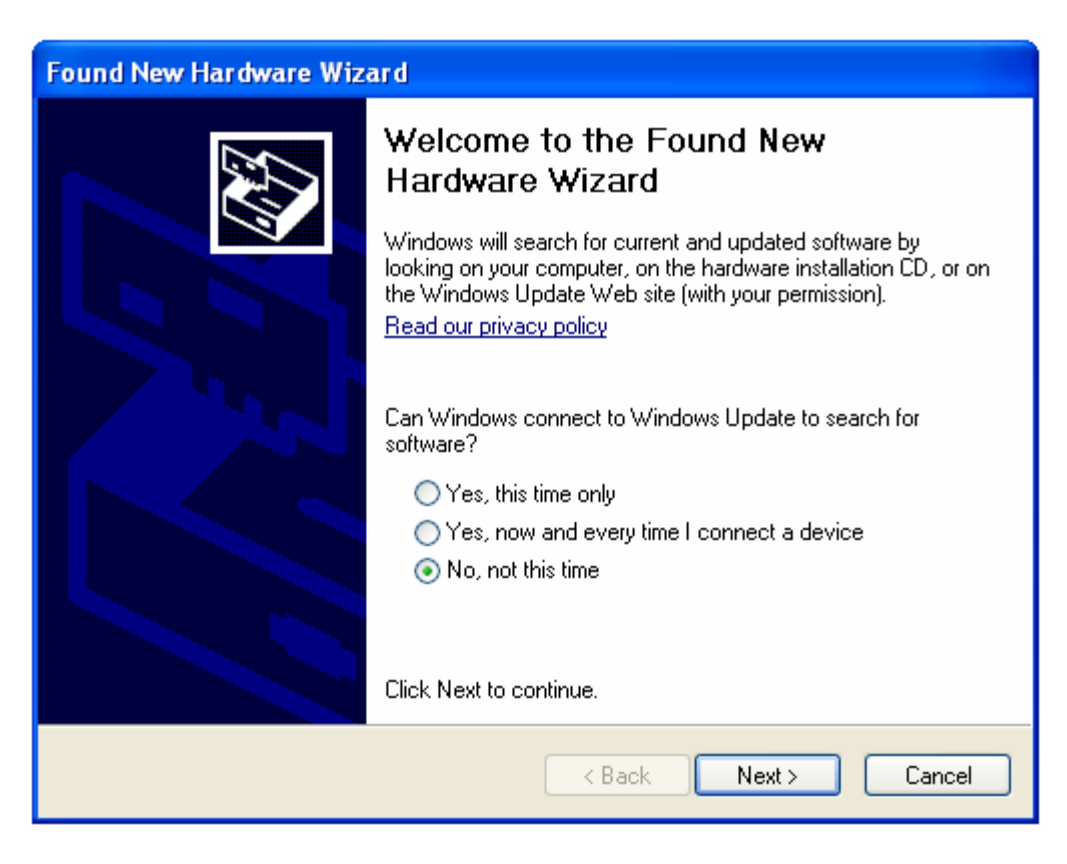

Nhấn Next để tiếp tục

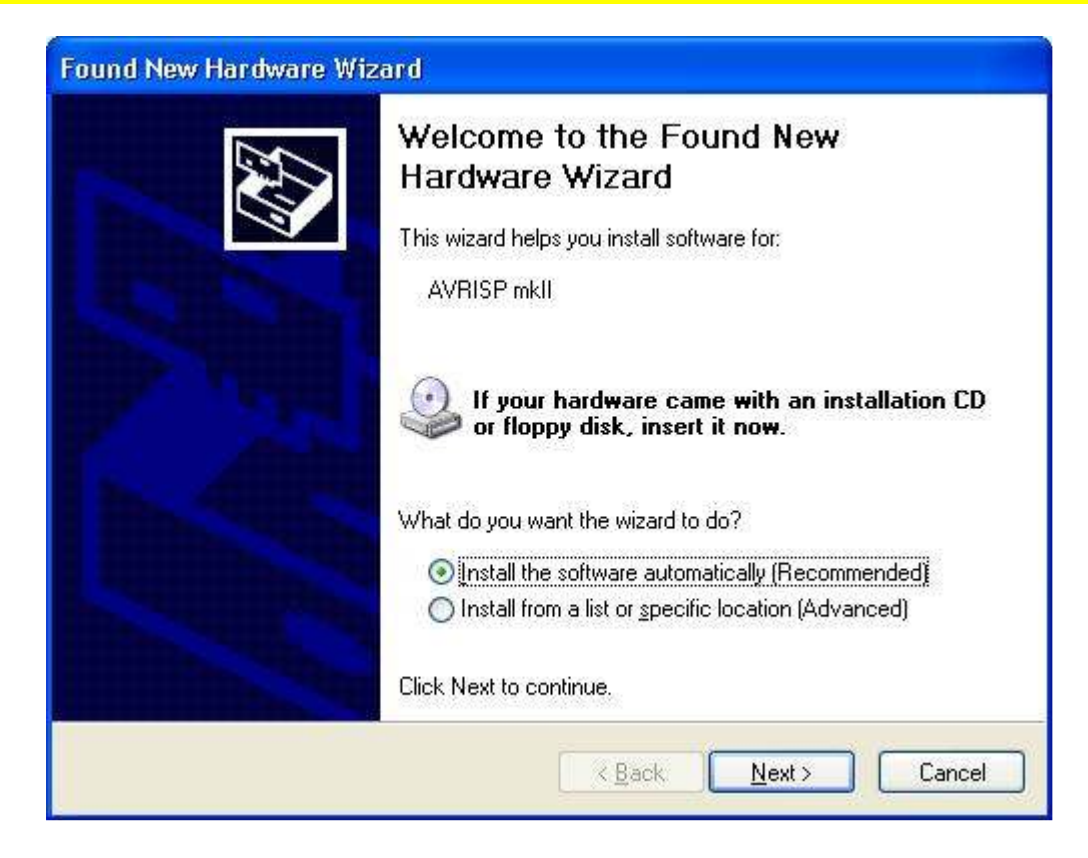

Tiếp tục nhấn Next

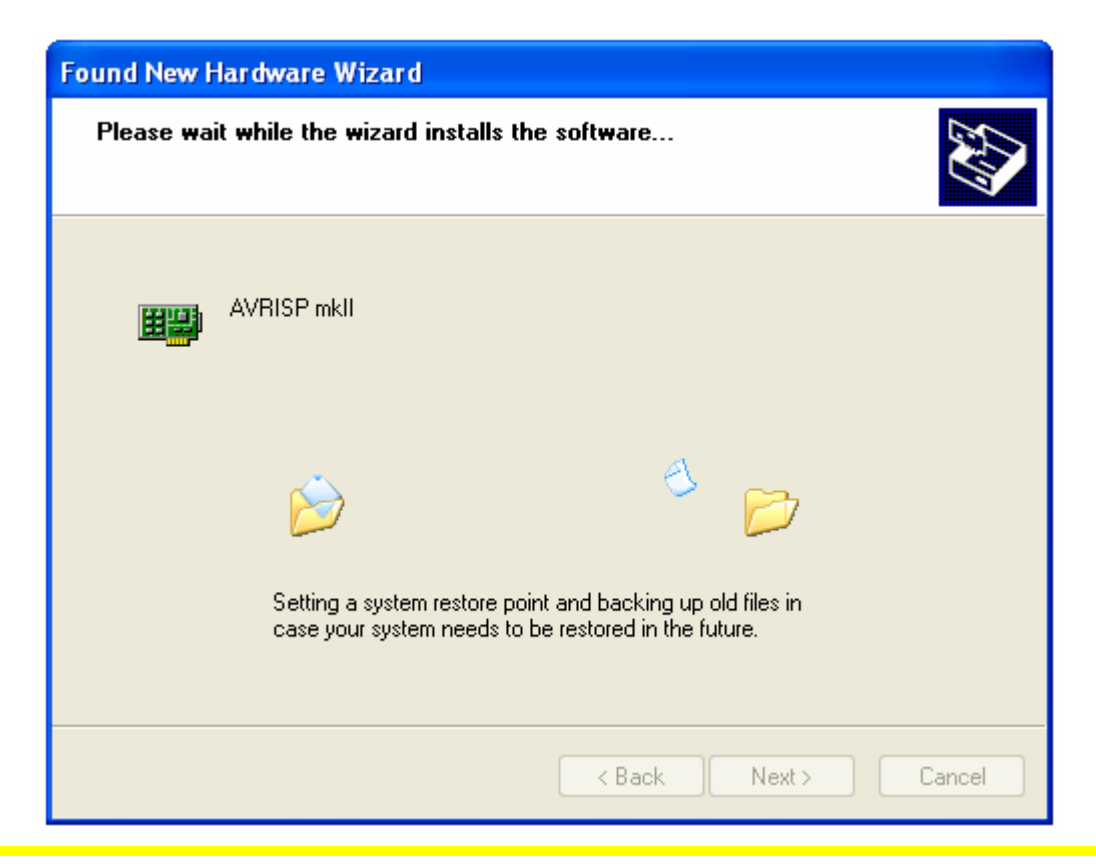

Thien Minh Electronic Solutions Co.Ltd (TMe)

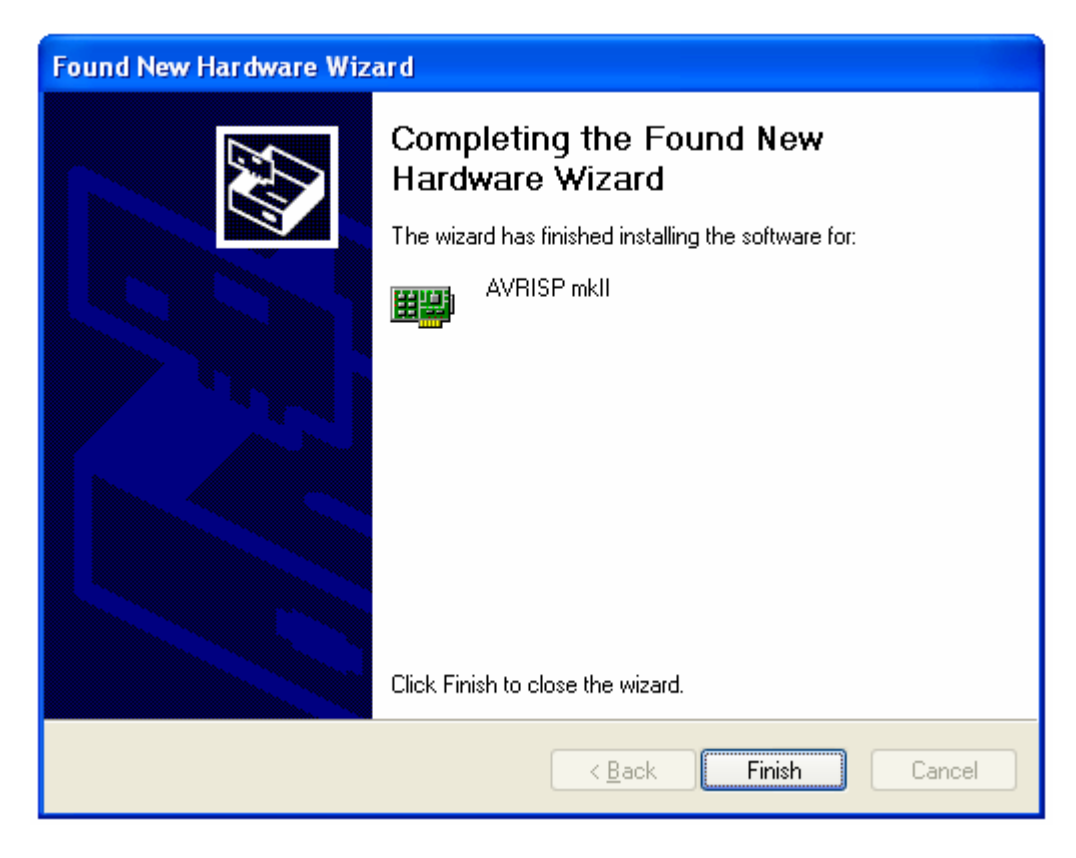

Nhấn Finish, quá trình cài đặt USB Device thành công.

Sau khi nhận dạng phần cứng mới thành công. Bạn có thể kiểm tra kết nối bằng cách: nhấn nút phải mouse vào biếu tượng My Computer  $\rightarrow$  Proferties  $\rightarrow$  Hardware  $\rightarrow$  Device Manager ta sẽ thấy danh sách các phần cứng.

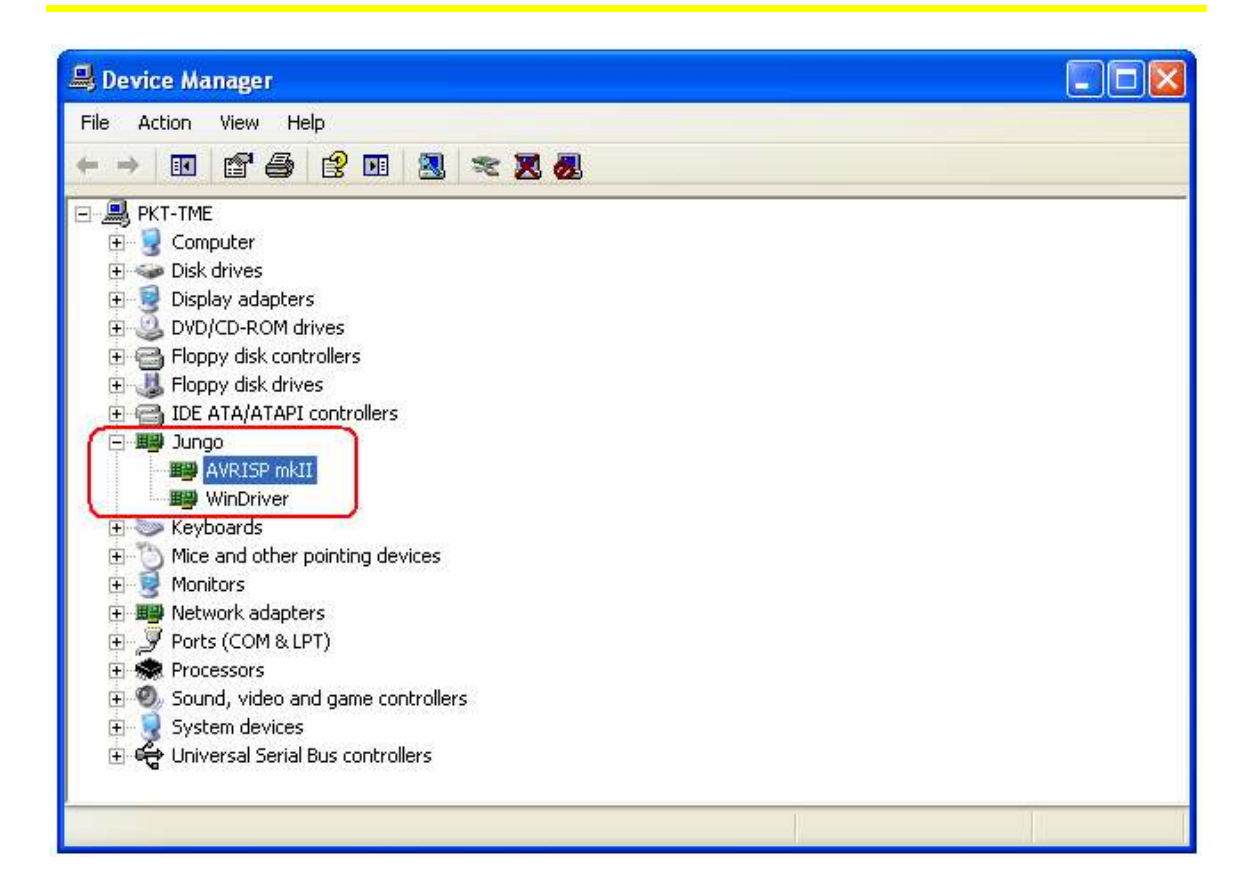

Khi **USB- mkII** được kết nối với PC, và nếu USB Driver được cài đặt, đèn LED màu đỏ bên trong **USB- mkII** sẽ được thấp sáng.

Nếu không nhận được phần cứng **USB- mkII** sau khi cài đặt USB Driver như hình trên, hãy thử khởi động lại PC để có được kết nối như mong muốn.

#### 2. Kết nối USB-mkII đến Chíp đích

#### Đây là phần rất quan trọng, bạn phải chú ý khi kết nối đến Chíp đích.

Việc lập trình thiết bị từ *USB- mkII* đến chip đích được nối qua chuẩn ISP, PDI và **TPI**, bạn phải nắm rõ tên và thứ tự các chân để kết nối đúng, tránh hiện tượng nối sai dẫn đến hư hỏng thiết bị hoặc bo mạch đích.

**USB- mkII** sử dụng cáp nạp 10 Pin (5x2) trong đó bao gồm cả 3 chuẩn nạp **ISP**(*Nạp cho AT89S/ AVR 8-Bit*), **PDI**(*Nạp cho AVR XMEGA*) và **TPI**(*Nạp cho AVR TINY*), Các chân được chú thích rất cụ thể, tên các chân theo thứ tự từ 1 đến 10 như sau:

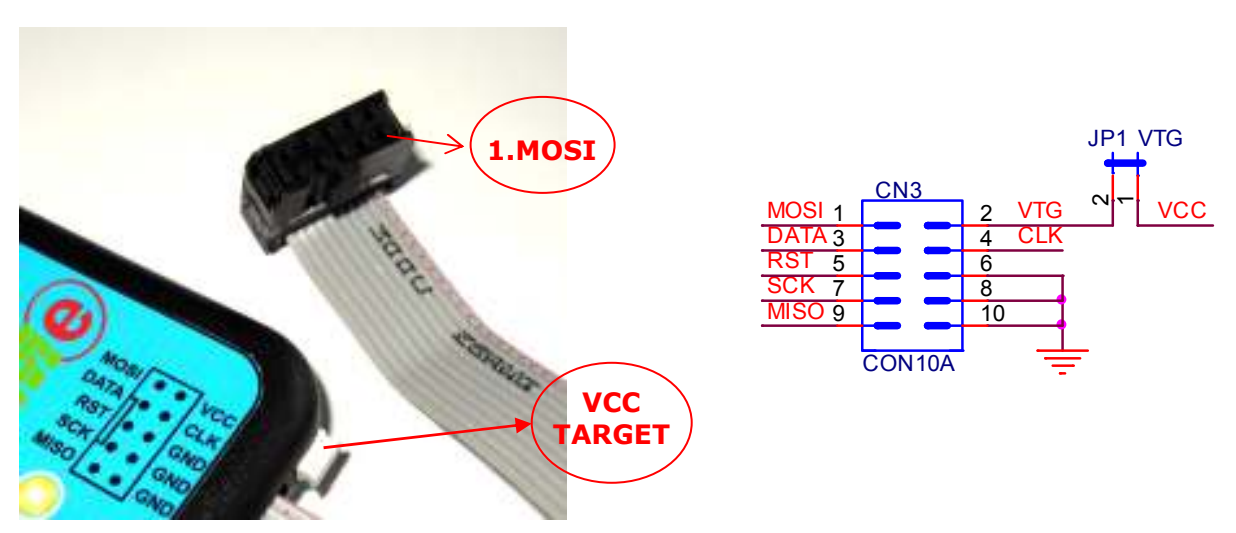

Trên *USB-mkII* sử dụng một Jumper để lựa chọn cấp nguồn cho Chíp đích, Khi Jumper này được gắn, Chip đích sẽ được cấp nguồn từ *USB-mkII*, ngược lại khi tháo Jumper Chíp đích không được cấp nguồn. Jumper này được trình bày trên sơ đồ có tên "JP1 VTG".

Lưu ý: Chân số 1 là dây có màu đỏ

Xin nhắc lại **USB- mkII** sử dụng 3 chuẩn nạp:

- ▶ ISP: Nap cho AT89S/ AVR 8-Bit,
- > **PDI:** *Nap cho AVR XMEGA*,
- > **TPI:** *Nap cho AVR TINY*,

Sơ đồ chân của 3 chuẩn nạp được trình bày cụ thể như sau, khi sử dụng cho loại chip nào thì bạn sử dụng chuẩn nạp tương ứng:

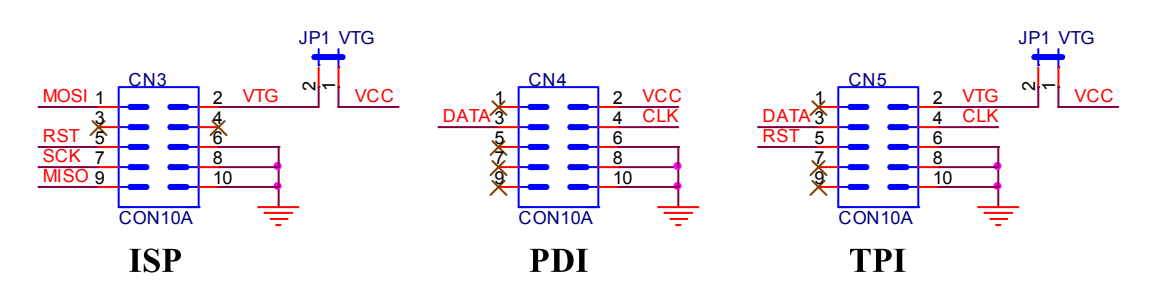

*Chú ý:* Với chuẩn nạp PDI, phải sử dụng nguồn ngoài (Tức là không được lấy nguồn từ USB-mkII) cấp cho Chíp đích, Vì vậy phải tháo Jumper cấp nguồn trên Board nạp USB-mkII.

Để tiện lợi cho quá trình nạp theo chuẩn ISP, chúng tôi đã phát triển các Adapter ISP, rất dễ dàng sử dụng :

\* Adapter ISP ZIF-1

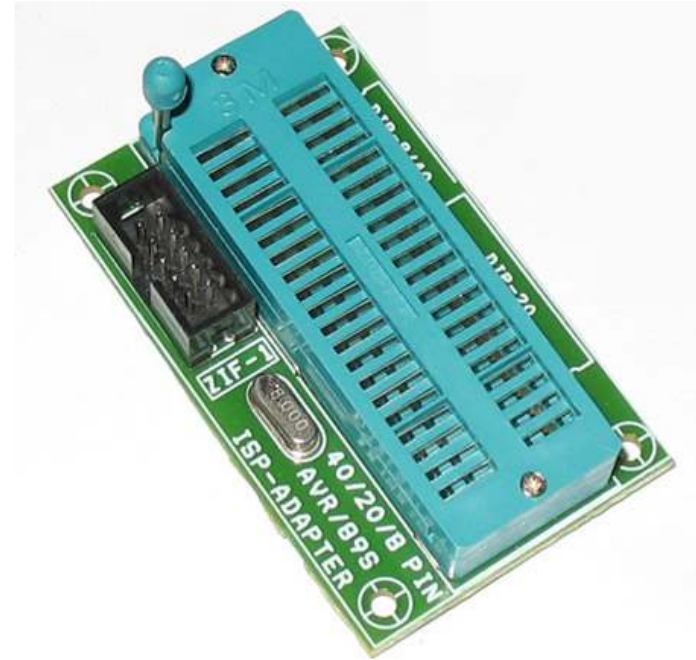

Support AVR 40/20/8-PIN và AT89Sxxx 40-PIN Thích hợp cho mọi mạch nạp AVR và AT89Sxxx mode ISP (In System Programming) cấp nguồn từ mạch nạp

Hướng dẫn gắn chip như hình sau:

| DIP8       | DIP20      | DIP40      |
|------------|------------|------------|
| AT90S1200  | AT90S1200  | AT89Sxx    |
| AT90S2313  | AT90S2313  | AT90S4414  |
| ATtiny2313 | ATtiny2313 | AT90S8515  |
|            |            | ATmega16   |
|            |            | ATmega162  |
|            |            | ATmega32   |
|            |            | ATmega8515 |
|            |            | ATmega8535 |
|            |            | DIP40      |

Thien Minh Electronic Solutions Co.Ltd (TMe)

#### **\*** Adapter ISP ZIF-2

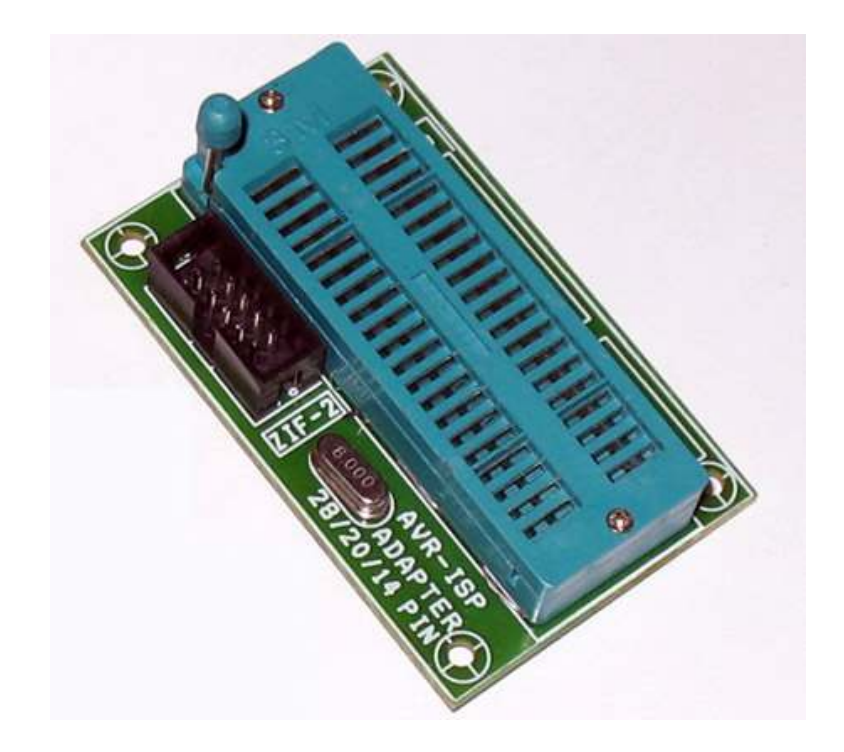

#### Support AVR 28/20/14-PIN

Thích hợp cho mọi mạch nạp AVR mode ISP (In System Programming) cấp nguồn từ mạch nạp.

Hướng dẫn gắn chip như hình sau:

| DIP28                                                                  | DIP20    | DIP14                            |
|------------------------------------------------------------------------|----------|----------------------------------|
| AT90S2333<br>AT90S4433<br>ATmega8<br>ATmega48<br>ATmega88<br>ATmega168 | ATtiny26 | ATtiny24<br>ATtiny44<br>ATtiny84 |
|                                                                        |          |                                  |

Khi USB-mkII được kết nối với PC và Chíp đích, LED màu đỏ sẽ sáng chỉ ra rằng USB-mkII dã kết nối thành công với PC. USB-mkII đã sẵn sàng để sử dụng.

#### 3. Kết nối USB-mkII với AVR Studio

Để **USB-mkII** kết nối thành công trên AVR Studio bạn phải đảm bảo rằng quá trình cài đặt USB Device là đúng, như đã nêu trên.

Vào Start  $\rightarrow$  Progarms  $\rightarrow$  Atmel AVR Tools  $\rightarrow$  Chọn AVR Studio 4 sẽ vào vùng làm việc của phần mềm.

Chọn menu Tools  $\rightarrow$  Program AVR  $\rightarrow$  connect...hoặc sử dụng thanh công cụ như hình dưới:

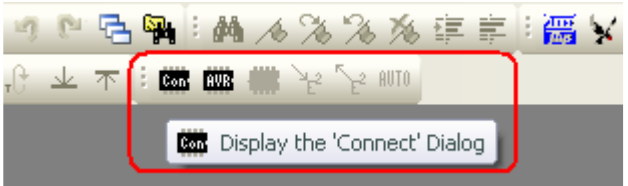

#### Ta sẽ có giao diện sau:

| Select AVR Programmer                                                                                                    |                                                                                                    |                                           |
|----------------------------------------------------------------------------------------------------|----------------------------------------------------------------------------------------------------|-------------------------------------------|
| Platform:<br>STK500 or AVRISP<br>JTAG ICE<br>JTAGICE mkll                                                                                    | Port:<br>USB                                                                                                    | Connect                                   |
| AVRISP mkll<br>AVR Dragon<br>STK600                                                                                                    |                                                                                                    | Baud rate:                                |
| Tip: To auto-connect to the program<br>button on the toolbar.<br>Note that a tool cannot be used for<br>a debugging session. In that case, s | imer used last time, press the 'Programmer'<br>programming as long as it is connected in<br>elect 'Stop Debugging' first. | Baud rate changes are active immediately. |
| Disconnected Mode                                                                                                    |                                                                                                    |                                           |

## Trong ôPlatform: Chọn AVRISP mkIIPort:USB

Nhấn Connect... sẽ vào vùng làm việc của USB-mkII như sau:

| AVRISP mkll in ISP mode with ATmega32                                                                                                    |                          |
|----------------------------------------------------------------------------------------------------|--------------------------|
| Main Program Fuses LockBits Advanced HW S                                                                                                    | ettings   HW Info   Auto |
| ATmega32                                                                                                    | Erase Device             |
| Signature not read                                                                                                    | Read Signature           |
| Programming Mode and Target Settings                                                                                                    | Settings                 |
|                                                                                                    | ISP Frequency: 8.000 MHz |
|                                                                                                    |                          |
|                                                                                                    |                          |
|                                                                                                    |                          |
|                                                                                                    |                          |
| Detecting on 'USB'<br>AVRISP mkII with serial number 00A20000011E found.<br>Getting isp parameter SD=0x00 0K<br>Getting isp parameter _SD=0x000K |                          |

Để chọn tần số nạp ISP chọn vào Tab Settings:

| Target Settings                                           |       |
|-----------------------------------------------------------|-------|
| ISP Clock                                                 |       |
| ISP Freq: 8.000 MHz 🗸 Attainable: 8.000 MHz               | Read  |
|                                                           | Write |
|                                                           | Close |
| Note: The ISP frequency must be less than 1/4 of the targ | jet   |

Tốc độ lập trình ISP có tần số SCK 50Hz đến 8MHz

Thien Minh Electronic Solutions Co.Ltd (TMe)

Đây là giao diện làm việc của **USB-mkII**. việc sử dụng rất đơn giản và dễ hiểu bạn có thể tự làm việc mà không có chút khó khăn nào. chỉ lưu ý về kết nối **USB-mkII** đến Chíp đích, như đã trình bày ở trên.

Để hiểu chi tiết dao diện làm việc của **USB-mkII** bạn xem File "AVRISPmkII\_UG.pdf" có kèm theo trong CD.

#### 4. Kết nối với Codevision AVR

Trong CodeVision AVR chọn menu Settings  $\rightarrow$  Programmer sẽ hiện ra bảng thiết lập. bạn chọn cấu hình cho Programmer như sau:

| <b>SX</b> CodeVisionAVR                                   |                                                                                                    |  |  |  |
|-----------------------------------------------------------|----------------------------------------------------------------------------------------------------|--|--|--|
| File Edit Search View Project Tools Settings Windows Help |                                                                                                    |  |  |  |
| <b>```````````````````````````</b>                        | 图图局    ∽ ~ 3 电电入 ]] 局 正正 // ※   ● • ● • 9.2   릠   ●                                                                 |  |  |  |
| 林也也神恭儒  ****2                                             | 3 \ Lelle () & X   ** .                                                                                             |  |  |  |
| Code Navigator Code Templ 🔨 🔪                             |                                                                                                    |  |  |  |
| CodeVisionAVR<br>No Project<br>Other Files                | Programmer Settings AVR Chip Programmer Type: Atmet AVRISP MkII (USB) Atmega169 CKDIV8 Fuse Warning I DK Eance Help |  |  |  |
|                                                           |                                                                                                    |  |  |  |
| Messages                                                  |                                                                                                    |  |  |  |
|                                                           |                                                                                                    |  |  |  |
|                                                           |                                                                                                    |  |  |  |

Nhấn **OK** để xác nhận việc cài đặt.

Để nạp chương trình cho Chip trong codevision AVR: chọn menu Tools  $\rightarrow$  Chip Programmer (Hoặc nhấn Shift + F4) sẽ hiện ra giao diện nạp cho AVR.

| SCK Freq. : 500000 V                                                                                                    | rogram <u>A</u> ll 🕐 Re <u>s</u> et Chip                                                                                                    |
|----------------------------------------------------------------------------------------------------|----------------------------------------------------------------------------------------------------|
| FLASH         EEPF           Start:         0         h         End:         90         h         Start:                                                                                                    | 0 h End: 1FF h                                                                                                    |
| Checksum: 9B2Dh Check                                                                                                    | ksum: FE00h                                                                                                    |
| <ul> <li>FLASH Lock Bits</li> <li>No Protection</li> <li>Programming disabled</li> <li>Programming and Verification disabled</li> <li>Boot Lock Bit 0</li> <li>Boot Lock Bit 1</li> <li>Bo1=1 B02=1</li> <li>B01=0 B02=1</li> <li>B01=0 B02=0</li> <li>B01=1 B02=0</li> <li>B11=0 B12=1</li> <li>B11=0 B12=1</li> <li>B11=0 B12=1</li> <li>B11=1 B12=0</li> </ul> | Program Fuse Bit(s): CKSEL0=0 CKSEL1=0 CKSEL2=0 CKSEL3=0 SUT0=0 SUT1=0 BODEN=0 BODLEVEL=0 BOOTSZ0=0 BOOTSZ1=0 EESAVE=0 CKOPT=0 JTAGEN=0 OCDEN=0 |

Đọc thêm hướng dẫn trong codeVision AVR để biết thêm chi tiết.

# Chương 3 Xử lý sự cố

### 1. Hướng dẫn khắc phục sự cố

| Stt | Vấn đề                                                                                                  | Lý do                                                                                                    | Giải pháp                                                                                                    |
|-----|----------------------------------------------------------------------------------------------------|----------------------------------------------------------------------------------------------------|----------------------------------------------------------------------------------------------------|
| 1   | USB-mkII không<br>kết nối được với<br>PC.                                                               | USB không cung<br>cấp đủ năng lượng.                                                                                                    | AVRISP mkII hoạt động yêu cầu<br>USB tự cấp nguồn đến Board, USB<br>cung cấp 500mA.                                                                                                    |
| 2   | USB-mkII không<br>kết nối được với<br>PC, LED báo USB<br>màu đỏ không sáng,<br>và điểm 1 là OK.         | USB driver không<br>được cài đặt đúng<br>cách.                                                                                                    | Cài đặt USB driver như đã hướng<br>dẫn.                                                                                                    |
| 3   | USB-mkII kết nối<br>được với PC, nhưng<br>không phát hiện<br>được Chip đích.                            | ISP cáp không được<br>gắn kết một cách<br>chính xác                                                                                                    | Kiểm tra các chuẩn nạp đến Chíp<br>đích, sử dụng cáp 10 Pin (5x2) chú ý<br>sọc màu đỏ trên cáp, thứ tự các chân<br>của chuẩn nạp đến chíp đích.                                                                                                    |
| 4   | USB-mkII kết nối<br>được với PC và<br>chính xác kết nối<br>cáp nạp.                                     | Có một vấn đề về<br>thiết lập đường dây.                                                                                                    | Kiểm tra xem Chân Reset có điện<br>trở kéo lên. Tìm hiểu thêm trong<br>chú ý 1 phía dưới.                                                                                                    |
| 5   | USB-mkII Không<br>thể phát hiện Chíp<br>đích và tấc cả các<br>điểm trên là đúng.                        | Giao diện SPI trên<br>Chíp đích là vô hiệu<br>hóa bởi vì các fuse(<br>cầu chì) SPI không<br>được lập trình,<br>hoặc RSTDSBL<br>hoặc cầu chì DWEN<br>được lập trình. | Nếu giao diện ISP bị vô hiệu hóa do<br>thiết lập fuse (cầu chì) sai, phải sử<br>dụng một giao diện lập trình song<br>song để thiết lập lại các cầu chì.<br>STK500 có thể được sử dụng để lập<br>trình song song điện áp cao, thiết lập<br>lại fuse. |
| 6   | Phát hiện được<br>Chíp đích, nhưng<br>không thể vào chế<br>độ programming<br>hoặc programming<br>fails. | Các ISP tần số cao.                                                                                                    | Hạ thấp tần số nạp ISP. Các tần số<br>ISP phụ thuộc vào target clock. Đã<br>trình bày ở trên                                                                                                    |

#### 2. Một số chú ý quan trọng

#### **4** Chú ý 1:

Dòng Reset không cần phải có một điện trở kéo lên quá lớn (tức là giá trị nhỏ hơn) so với 4.7K ohm và tụ kết nối Reset không được lớn hơn 10uF.

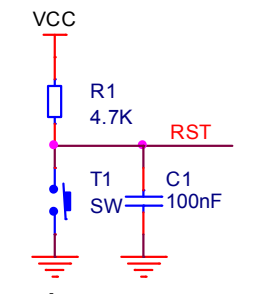

Sơ đồ mạch Reset AVR

#### **4** Chú ý 2:

Nếu các điện trở kéo lên là cần thiết trên các chân MISO / MOSI / SCK, không nên lớn hơn (tức là giá trị nhỏ hơn) so với 820 ohm

#### **4** Chú ý 3:

Các AT89S được hỗ trợ bởi USB-mkII có phân cực chân Reset ngược lại so với AVR

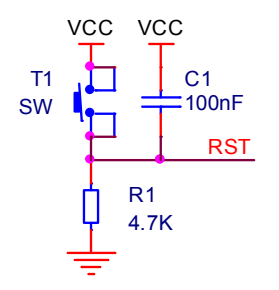

Sơ đồ mạch Reset AT89S

Để nạp cho AT89S51/52 và các loại AVR tụ Reset có thể sử dụng 100nF là được.

Chúc bạn thành công!

#### Xin chân thành cảm ơn bạn đã sử dụng sản phẩm của chúng tôi.

Chúng tôi luôn hoan nghênh các bạn có những ý kiến đóng góp để chúng tôi ngày càng hoàn thiện hơn và phục vụ các bạn tốt hơn.

Nếu bạn cần bất kỳ thông tin nào liên quan đến sản phẩm của chúng tôi. Hoặc bạn muốn hợp tác tiêu thụ / mua hàng. Xin vui lòng liên hệ: <u>http://www.tme.com.vn/Contact.aspx</u> Hoặc:

- Công Ty TNHH Giải Pháp Điện Tử THIÊN MINH (TMe) (Thien Minh Electronic Solutions Co,ltd)
- Địa chỉ: 226 Tân phước, F.6, Q.10, Tp.HCM
- Điện thoại: 08.3957 3224
- **•** Fax: 08.6264 3029
- Web-site: <u>www.tme.com.vn</u> <u>www.tme.vn</u>
- Email: Bán hàng: <u>sale@tme.com.vn</u> Hỗ trợ kỹ thuật: <u>support@tme.com.vn</u> Giám đốc: <u>tminh@tme.com.vn</u>
- Giờ làm việc: 7h30 đến 17h30 thứ 2 đến thứ 7 hàng tuần (chủ nhật nghĩ)

Tp.HCM tháng 08/2011